# WinEra ERP

# Στρατηγική Επιλογή Ανάπτυξης

ΟΔΗΓΙΕΣ ΠΑΡΑΜΕΤΡΟΠΟΙΗΣΗΣ

ΓΙΑ ΤΗΝ ΕΚΔΟΣΗ ΠΙΣΤΩΤΙΚΟΥ ΤΙΜΟΛΟΓΙΟΥ ΓΙΑ ΑΠΑΛΛΑΓΗ ΦΠΑ

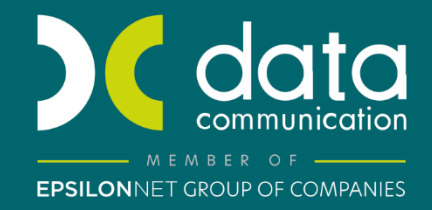

Gold Microsoft Partner

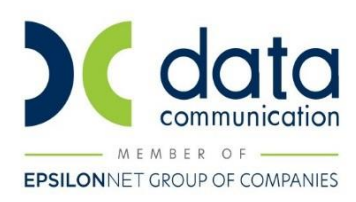

#### ΟΔΗΓΙΕΣ ΠΑΡΑΜΕΤΡΟΠΟΙΗΣΗΣ

#### ΓΙΑ ΤΗΝ ΕΚΔΟΣΗ ΠΙΣΤΩΤΙΚΟΥ ΤΙΜΟΛΟΓΙΟΥ ΓΙΑ ΑΠΑΛΛΑΓΗ ΦΠΑ

Η έκδοση ενός πιστωτικού – απαλλακτικού παραστατικού όσον αφορά στο ποσό του ΦΠΑ είναι απαραίτητη στην περίπτωση που εκδίδεται αρχικά ένα παραστατικό σε έναν πελάτη με κάποιο καθεστώς ΦΠΑ αλλά σε μεταγενέστερο χρόνο διαπιστώνεται ότι πελάτης αυτός δικαιούται απαλλαγή ΦΠΑ. Στην περίπτωση αυτή πρέπει να εκδοθεί ένα πιστωτικό παραστατικό με το ποσό του ΦΠΑ που αντιστοιχεί στο αρχικό παραστατικό. Η λύση που είχε μέχρι σήμερα ο χρήστης του WinEra είναι να εκδώσει αρχικά ένα Πιστωτικό ίσης συνολικής αξίας (καθαρή αξία και αξία ΦΠΑ) με το αρχικό παραστατικό και στην συνέχεια να εκδώσει ένα νέο παραστατικό που έχει ίδια καθαρή αξία με το αρχικό παραστατικό και μηδενική αξία ΦΠΑ. Η προηγούμενη λύση, αν και λογιστικά σωστή, απαιτούσε από το χρήστη της εφαρμογής την έκδοση δύο παραστατικών. Πρώτα του πιστωτικού και στην συνέχεια του τελικού παραστατικού χωρίς αξία ΦΠΑ. Επιπλέον δεν εμφανίζονταν σε κάποιο παραστατικό αυτούσιο το ποσό επιστροφής του ΦΠΑ και δεν ήταν ξεκάθαρος στον πελάτη ο λόγος επιστροφής.

Με την έκδοση 6.21.13 το WinEra ERP υποστηρίζει την έκδοση Πιστωτικού Τιμολογίου για Απαλλαγή ΦΠΑ με καταχώριση ενός μόνο παραστατικού.

Δίνεται η δυνατότητα, σε όσους χρήστες το επιθυμούν, να τυπώσουν και να δώσουν στον πελάτη τους ένα παραστατικό για το ποσό της απαλλαγής ΦΠΑ, ενώ στις κινήσεις λογιστικής δημιουργούνται αυτόματα δύο άρθρα και δεν επηρεάζεται η υποστήριξη του myData.

Τα βήματα που χρειάζονται και η διαδικασία που ακολουθείται περιγράφονται παρακάτω:

## Live Update

Για να ενημερώσετε την εφαρμογή με τη νέα δυνατότητα πρέπει, πριν από την είσοδό σας στην εφαρμογή, να πατήσετε το πλήκτρο «Live Update», ώστε να παραλάβετε το τελευταίο Update 6.21.13. Στη συνέχεια, διαβάστε τις παρακάτω οδηγίες.

#### **BHMA 1: Παραμετροποίηση Παραστατικών**

Στην επιλογή **Πωλήσεις-Αγορές/Πίνακες/Παραστατικά,** θα δημιουργήσετε ένα νέο τύπο παραστατικού το οποίο θα χρησιμοποιήσετε ως πιστωτικό τιμολόγιο για απαλλαγή ΦΠΑ. Το παραστατικό αυτό θα είναι αντίγραφο του κλασσικού πιστωτικού τιμολογίου όσο αφορά τη βασική παραμετροποίηση. Το καινούργιο παραστατικό θα πρέπει να το χαρακτηρίσουμε ως απαλλακτικό ΦΠΑ έτσι ώστε με την έκδοση του να γίνουν αυτόματα οι

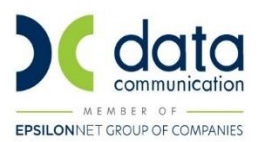

δύο εγγραφές λογιστικής. Αυτό θα το κάνουμε επιλέγοντας στο πεδίο **«Απαλλακτικό ΦΠΑ»** τη τιμή «Ναι». Επίσης θα πρέπει να του συνδέσουμε τον τύπο παραστατικού του αρχικού παραστατικού για το οποίο εκδίδουμε το πιστωτικό απαλλαγής ΦΠΑ γιατί με βάση αυτό θα γίνει η δεύτερη εγγραφή στη λογιστική, η εγγραφή της καθαρής αξίας. Η σύνδεση αυτή θα γίνει στο πεδίο **«Αρχικό Παρ.Απαλλακτικού ΦΠΑ»**.

|                                                                                                    |                                                                                                    |                                                                                                    | Αντινοσιαή Σύνδεσης Τιμολόνησης - Λογισ                                                                                                    | TIK    |  |  |  |
|----------------------------------------------------------------------------------------------------|----------------------------------------------------------------------------------------------------|----------------------------------------------------------------------------------------------------|----------------------------------------------------------------------------------------------------|--------|--|--|--|
| ώδικός 105                                                                                                    | Περιγραφή ΠΣΤ                                                                                                    | ΩΤΙΚΟ ΤΙΜΟΛΟΠΟ-ΑΠΑΛΛΑΓΗΣ ΦΠΑ                                                                                                    | Σύντ.Περινο. ΠΤ-ΦΠΑ                                                                                                    | , ttra |  |  |  |
| Σειοά                                                                                                    | 1η Φόρμα Εκτ. Μεγι                                                                                                    | άλο Έντυπο Τωρλόγρατος (Inkiet - A4)                                                                                                    | Εκτυπωτής Ιος Φόρυσς                                                                                                    | 1      |  |  |  |
| A/A                                                                                                    | 2η Φόρμα Εκτ                                                                                                    |                                                                                                    | Εκτυπωτής 2ης Φόρμας                                                                                                    |        |  |  |  |
| Evenyó Na                                                                                                    | Παο Αοίθυρσης                                                                                                    |                                                                                                    |                                                                                                    | 1      |  |  |  |
| Σχόλια Ποόκειται γ                                                                                                    | α αργητικό τιμολόγιο π                                                                                                    | ου εκδίδεται για τις επιστοριρές και τις                                                                                                    |                                                                                                    |        |  |  |  |
| εκπτώσεις η                                                                                                    | ή αλλες διαφορές , εκτά                                                                                                    | ός του Φ.Π.Α.                                                                                                    | Παο Ακιουτικού ΕΙΔΙΚΟ ΔΚΥΡΟΤΙΚΟ ΣΗΜΕΙΟΜ                                                                                                    |        |  |  |  |
| παραλαβή.                                                                                                    | σεται στις περιπτωσεις                                                                                                    | επιστροφης αγαθων εντος μηνος απο την                                                                                                    |                                                                                                    |        |  |  |  |
| Néuec                                                                                                    |                                                                                                    |                                                                                                    |                                                                                                    |        |  |  |  |
| Απαλλ.                                                                                                    |                                                                                                    |                                                                                                    |                                                                                                    |        |  |  |  |
| Φ.II.A.                                                                                                    |                                                                                                    |                                                                                                    |                                                                                                    |        |  |  |  |
|                                                                                                    |                                                                                                    | Auronuslánen                                                                                                    |                                                                                                    |        |  |  |  |
| /αι ακυρωτικο                                                                                                    |                                                                                                    | Αυτοτιμολογηση                                                                                                    |                                                                                                    |        |  |  |  |
|                                                                                                    |                                                                                                    |                                                                                                    | IKO HIZP. ANDMAKTIKOU UHA HIMUAUHU                                                                                                    | 1      |  |  |  |
|                                                                                                    |                                                                                                    |                                                                                                    | *                                                                                                    | ł      |  |  |  |
| ΑΔΕ (Εσόδων)                                                                                                    |                                                                                                    | Είδος Παρα<br>ΑΑΔΕ (Ε                                                                                                    | ιστατικού<br>ξόδων)                                                                                                    | L      |  |  |  |
| Είδος Παραστατικού                                                                                                    |                                                                                                    | Είδος Παρο                                                                                                    | utto tivoli                                                                                                    | F      |  |  |  |
| ΔΕ (Εσόδων Συνοητι                                                                                                    | кó)                                                                                                    | ΑΑΔΕ (Εξόδων                                                                                                    | ν Συνοητικό)                                                                                                    | t      |  |  |  |
| δοση Λήψη Λονι                                                                                                    | στική (Έκδοση) Λο                                                                                                    | νιστική (Λήψη)                                                                                                    |                                                                                                    | t      |  |  |  |
| CONTRACT AND ADDRESS                                                                                                    |                                                                                                    |                                                                                                    |                                                                                                    |        |  |  |  |
|                                                                                                    |                                                                                                    | company or other or the bull                                                                                                    |                                                                                                    |        |  |  |  |
| Χρησιμοποιεί Τιμ                                                                                                    | ή Χονδρ. Ναι                                                                                                    | Ενημέρωση ΜΚ(xml) Αρνητ                                                                                                    | χρησιμ.Αξιακή Έκητ.(Γαμειακής)                                                                                                    | ľ      |  |  |  |
| Χρησιμοποιεί Τιμ<br>Χρησιμοποιεί Τι                                                                                                    | ή Χονδρ. Ναι<br>μή Λιαν. Όχι                                                                                                    | Ενημέρωση ΜΚ(xml) Αρνητ<br>Αριθ. Ταμειακής                                                                                                    | Χρησιμ. Αξιακή Έκπτ. (Γαμειακής)<br>Χρησιμ. Αξιακή Έκπτ. (Γραμμής)                                                                                                    | ľ      |  |  |  |
| Χρησιμοποιεί Τιμ<br>Χρησιμοποιεί Τι<br>Χρησιμοποιεί Τι                                                                                                    | ή Χονδρ. Ναι<br>μή Λιαν. Όχι<br>μή Κόστ. Όχι                                                                                                    | Ενημέρωση ΜΚ(κπι) Αρνητ<br>Αριθ. Ταμειακής<br>Ενημερ. Έντυπα Φ.Π.Α. Αρνητ                                                                                                    | χρησιμ. Αξιακή Έκπτ. (Γαμειακής)<br>Χρησιμ. Αξιακή Έκπτ. (Γραμμής)<br>Χρησιμ. Τιμή από Τιμοκατάλογο                                                                                                    | 1      |  |  |  |
| Χρησιμοποιεί Τιμ<br>Χρησιμοποιεί Τι<br>Χρησιμοποιεί Τι<br>Σύνθεση-Απο                                                                                                    | ή Χονδρ.Ναι<br>μή Λιαν.Όχι<br>μή Κόστ.Όχι<br>σύνθεση Όχι                                                                                                    | Ενημέρωση ΜΚ(κπι) Αρνητ<br>Αριθ. Ταμειακής<br>Ενημερ. Έντυπα Φ.Π.Α. Αρνητ<br>Παράμετροι Ελέγχων                                                                                                    | χρησιμ. Αξιακή Έκπτ. (Γαμειακής)<br>Χρησιμ. Αξιακή Έκπτ. (Γραμμής)<br>Χρησιμ. Τιμή από Τιμοκατάλογο<br>Αξιακή Έκπτ.στην Καθ. Αξία                                                                                                    | 1      |  |  |  |
| Χρησιμοποιεί Τιμ<br>Χρησιμοποιεί Τι<br>Χρησιμοποιεί Τι<br>Σύνθεση-Αποι<br>νημερώνει Σύνθ.                                                                                                    | ή Χονδρ. Ναι<br>μή Λιαν. Όλι<br>μή Κόστ. Όλι<br>σύνθεση Όλι<br>-Αποσυν. Σύνθεση                                                                                                    | Ενημέρωση ΜΚ(κπι) Αρνητ<br>Αριθ. Ταμειακής<br>Ενημερ. Έντυπα Φ.Π.Α. Αρνητ<br>Παράμετροι Ελέγχων                                                                                                    | κά<br>Χρησιμ. Αξιακή Έκπτ. (Γαμειακής)<br>Χρησιμ. Αξιακή Έκπτ. (Γραμμής)<br>Χρησιμ. Τιμή από Τιμοκατάλογο<br>Αξιακή Έκπτ.στην Καθ. Αξία<br>Αυτόματη Εξόφληση                                                                                                    |        |  |  |  |
| Χρησιμοποιεί Τιμ<br>Χρησιμοποιεί Τι<br>Χρησιμοποιεί Τι<br>Σύνθεση-Αποι<br>Σνημερώνει Σύνθ.<br>Γ                                                                                                    | ή Χονδρ. Ναι<br>μή Λιαν. Όλι<br>μή Κόστ. Όλι<br>σύνθεση Όλι<br>-Αποσυν. Σύνθεση<br>Ιαρτίδες Ναι                                                                                                    | Ενημέρωση ΜΚ(κπι) Αρνητ<br>Αριθ. Ταμειακής<br>Ενημερ. Έντυπα Φ.Π.Α. Αρνητ<br>Παράμετροι Ελέγχων<br>Έλεγχος Αρν. Αποθήκης Ναι                                                                                                    | κά<br>Χρησιμ. Αξιακή Έκιττ. (Γαμειακής)<br>Χρησιμ. Αξιακή Έκιττ. (Γραμμής)<br>Χρησιμ. Τιμή από Τιμοκατάλογο<br>Αξιακή Έκιττ. στην Καθ. Αξία<br>Αυτόματη Εξόφληση<br>Στήλη Ισοζυγίου                                                                                                    |        |  |  |  |
| Χρησιμοποιεί Τιμ<br>Χρησιμοποιεί Τι<br>Χρησιμοποιεί Τι<br>Σύνθεση-Αποι<br>Σνημερώνει Σύνθ.<br>Γ<br>Σειριακοί                                                                                                    | ή Χονδρ. Ναι<br>μή Λιαν. Όλι<br>μή Κόστ. Όλι<br>σύνθεση Όλι<br>-Αποσυν. Σύνθεση<br>Ιαρτίδες Ναι<br>ί Αριθμοί Όλι                                                                                              | Ενημέρωση ΜΚ(κπι) Αρνητ<br>Αριθ. Ταμειακής<br>Ενημερ. Έντυπα Φ.Π.Α. Αρνητ<br>Παράμετροι Ελέγχων<br>Έλεγχος Αρν. Αποθήκης Ναι<br>Έλεγχος Θεωρ.Υπολοίπου                                                                                                    | χρησιμ. Αξιακή Έκπτ. (Γαμειακής)<br>Χρησιμ. Αξιακή Έκπτ. (Γραμμής)<br>Χρησιμ. Τιμή από Τιμοκατάλογο<br>Αξιακή Έκπτ. στην Καθ. Αξία<br>Αυτόματη Εξόφληση<br>Στήλη Ισοζυγίου<br>Στήλη Καρτέλας                                                                                                    |        |  |  |  |
| Χρησιμοποιεί Τιμ<br>Χρησιμοποιεί Τι<br>Χρησιμοποιεί Τι<br>Σύνθεση-Αποι<br>Ένημερώνει Σύνθ.<br>Γ<br>Σειριακοί<br>Επιστροφή Σειρ.                                                                                                    | ή Χονδρ. Ναι<br>μή Λιαν. Όλα<br>μή Κόστ. Όλα<br>σύνθεση Όλα<br>-Αποσυν. Σύνθεση<br>Ιαρτίδες Ναι<br>ί Αριθμοί Όλα.<br>Αριθμών Όλα                                                                              | Ενημέρωση ΜΚ(κπι) Αρνητ<br>Αριθ. Ταμειακής<br>Ενημερ. Έντυπα Φ.Π.Α. Αρνητ<br>Παράμετροι Ελέγκων<br>Έλεγχος Αρν. Αποθήκης Ναι<br>Έλεγχος Διηλού Κωδικού                                                                                                    | χρησιμ. Αξιακή Έκιττ. (Γαμειακής)<br>Χρησιμ. Αξιακή Έκιττ. (Γραμμής)<br>Χρησιμ. Τιμή από Τιμοκατάλογο<br>Αξιακή Έκιττ. στην Καθ. Αξία<br>Αυτόματη Εξόφληση<br>Στήλη Ισοζυγίου<br>Στήλη Καρτέλας<br>Πετρελ. Θέρμανσης-Ηφαιστος                                                                                                    |        |  |  |  |
| Χρησιμοποιεί Τιμ<br>Χρησιμοποιεί Τι<br>Χρησιμοποιεί Τι<br>Σύνθεση-Αποι<br>Ένημερώνει Σύνθ.<br>Γ<br>Σειριακοί<br>Επιστροφή Σειρ.<br>Ομαδ/ση ανά Κω                                                                                                 | ή Χονδρ. Ναι<br>μή Λιαν. Όλι<br>μή Κόστ. Όλι<br>σύνθεση Όλι<br>-Αποσυν. Σύνθεση<br>Ιαρτίδες Ναι<br>ί Αριθμοί Όλι<br>Αριθμών Όλι<br>δ.Είδους Όλι                                                               | Ενημέρωση ΜΚ(κπι) Αρνητ<br>Αριθ. Ταμειακής<br>Ενημερ. Έντυπα Φ.Π.Α. Αρνητ<br>Παράμετροι Ελέγκων<br>Έλεγχος Αρν. Αποθήκης Ναι<br>Έλεγχος Θωρ.Υπολοίπου<br>Έλεγχος Αμιλού Κωδικού<br>Έλεγχος Ημ/νίας Έκδ Παρ/κού Όχι                                                                                                    | χρησιμ. Αξιακή Έκιττ. (Γαμειακής)<br>Χρησιμ. Αξιακή Έκιττ. (Γραμμής)<br>Χρησιμ. Τιμή από Τιμοκατάλογο<br>Αξιακή Έκιττ. στην Καθ. Αξία<br>Αυτόματη Εξόφληση<br>Στήλη Ισοζυγίου<br>Στήλη Καρτέλας<br>Πετρελ. Θέρμανσης Ηφαιστος                                                                                                    |        |  |  |  |
| Χρησιμοποιεί Τιμ<br>Χρησιμοποιεί Τι<br>Χρησιμοποιεί Τι<br>Σύνθεση-Αποι<br>Ένημερώνει Σύνθ<br>Γ<br>Σειριακοί<br>Επιστροφή Σειρ.<br>Ομαδ/ση ανά Κω<br>Λετ/σμός - Ομαδ/ση                                                                            | ή Χονδρ. Ναι<br>μή Λιαν. Όλα<br>μή Κόστ. Όλα<br>σύνθεση Όλα<br>-Αποσυν. Σύνθεση<br>Ιαρτίδες Ναι<br>ί Αριθμοί Όλα<br>Αριθμών Όλα<br>δ.Είδους Όλα                                                               | Ενημέρωση ΜΚ(απι) Αρνητ<br>Αριθ. Ταμειακής<br>Ενημερ. Έντυπα Φ.Π.Α. Αρνητ<br>Παράμετροι Ελέγχων<br>Έλεγχος Αρν. Αποθήκης Ναι<br>Έλεγχος Φωρ.Υπολοίπου<br>Έλεγχος μιπλού Κωδικού<br>Έλεγχος μηλνίας Έκδ Παρ/κού Όχι<br>Έλεγχος Διπλού Αριθμ. Παρ/κού Όχι                                                                                                    | χρησιμ. Αξιακή Έκπτ. (Γαμειακής)<br>Χρησιμ. Αξιακή Έκπτ. (Γραμμής)<br>Χρησιμ. Τιμή από Τιμοκατάλογο<br>Αξιακή Έκπτ. στην Καθ. Αξία<br>Αυτόματη Εξόφληση<br>Στήλη Ιαοζυγίου<br>Στήλη Καρτέλας<br>Πετρελ. Θέρμανσης Ηφαιστος<br>Παραστ. Πετρελ. Θέρμανσης                                                                                                    |        |  |  |  |
| Χρησιμοποιεί Τιμ<br>Χρησιμοποιεί Τι<br>Χρησιμοποιεί Τι<br>Σύνθεση-Αποι<br>Υπμερώνει Σύνθ<br>Γ<br>Σειριακοί<br>Επιστροφή Σειρ.<br>Ομαδ/ση ανά Κω<br>Λετ/σμός - Αγνοεί Δι                                                                           | ή Χονδρ. Ναι<br>μή Λιαν. Όλι<br>μή Κόστ. Όλι<br>αύνθεση Όλι<br>-Αποσυν. Σύνθεση<br>Ιαρτίδες Ναι<br>ί Αριθμοί Όλι<br>Αριθμών Όλι<br>δ.Είδους Όλι<br>ανά Είδος Ναι<br>αυτάσεις                                  | Ενημέρωση ΜΚ(απι) Αρνητ<br>Αριθ. Ταμειακής<br>Ενημερ. Έντυπα Φ.Π.Α. Αρνητ<br>Παράμετροι Ελέγχων<br>Έλεγχος Αρν. Αποθήκης Ναι<br>Έλεγχος Φωρ.Υπολοίπου<br>Έλεγχος Διπλού Κωδικού<br>Έλεγχος Ημ/νίας Έκδ Παρ/κού Όχι<br>Έλεγχος Διπλού Αριθμ. Παρ/κού Όχι                                                                                                    | χρησιμ. Αξιακή Έκπτ. (Γαμειακής)<br>Χρησιμ. Αξιακή Έκπτ. (Γραμμής)<br>Χρησιμ. Τιμή από Τιμοκατάλογο<br>Αξιακή Έκπτ. στην Καθ. Αξία<br>Αυτόματη Εξόφληση<br>Στήλη Ιαοζυγίου<br>Στήλη Καρτέλας<br>Πετρελ. Θέρμανσης Ηφαιστος<br>Παραστ. Πετρελ. Θέρμανσης<br>Εμφανίζονται Ρέστα<br>Αυτόματη Αποστολή Ε-Mail                                                                                                    |        |  |  |  |
| Χρησιμοποιεί Τιμ<br>Χρησιμοποιεί Τι<br>Χρησιμοποιεί Τι<br>Σύνθεση-Αποι<br>Υπμερώνει Σύνθ<br>Γ<br>Σειριακοί<br>Επιστροφή Σειρ.<br>Ομαδ/ση ανά Κω<br>Λετ/σμός - Αγνοεί Δι<br>Ιετ/σμός - Άγνοεί Δι                                                   | ή Χονδρ. Ναι<br>μή Λιαν. Όλι<br>μή Κόστ. Όλι<br>αύνθεση Όλι<br>-Αποσυν. Σύνθεση<br>Ιαρτίδες Ναι<br>ί Αριθμοί Όλι<br>Αριθμών Όλι<br>δ.Είδους Όλι<br>ανά Είδος Ναι<br>αστάσεις                                  | Ενημέρωση ΜΚ(απι) Αρνητ<br>Αριθ. Ταμειακής<br>Ενημερ. Έντυπα Φ.Π.Α. Αρνητ<br>Παράμετροι Ελέγχων<br>Έλεγχος Αρν. Αποθήκης Ναι<br>Έλεγχος Διπλού Κωδικού<br>Έλεγχος μιπλού Κωδικού<br>Έλεγχος μπλού Αριθμ. Παρ/κού Ναι<br>Έλεγχος Διπλού Αριθμ. Παρ/κού Ναι<br>Έλεγχος Διπλού Αριθμ. Παρ/κού Ναι                                                                                       | <ul> <li>Χρησιμ.Αξιακή Έκπτ.(Γαμειακής)</li> <li>Χρησιμ.Αξιακή Έκπτ.(Γαμειακής)</li> <li>Χρησιμ. Τιμή από Τιμοκατάλογο</li> <li>Αξιακή Έκπτ.στην Καθ. Αξία</li> <li>Αυτόματη Εξόφληση</li> <li>Στήλη Ιαοζυγίου</li> <li>Στήλη Ιαοζυγίου</li> <li>Στήλη Καρτέλας</li> <li>Πετρελ. Θέρμανσης Ηφαιστος</li> <li>Παραστ. Πετρελ. Θέρμανσης</li> <li>Εμφανίζονται Ρέστα</li> <li>Αυτόματη Αποστολή Ε-Μαί</li> <li>Πώληση Φυτοφαρμάκων</li> </ul>                                                                                     |        |  |  |  |
| Χρησιμοποιεί Τιμ<br>Χρησιμοποιεί Τι<br>Χρησιμοποιεί Τι<br>Σύνθεση-Αποι<br>Υπμερώνει Σύνθ<br>Γ<br>Σειριακοί<br>Επιστροφή Σειρ.<br>Ομαδ/ση ανά Κω<br>Μετ/σμός - Αγνοεί Δι<br>Ιετ/σμός - Αγνοεί Δι<br>Ιετ/σμός - Χρησιμ.Τιμι<br>Ιετ/σμός-Χρησιμ.Τίμι | ή Χονδρ. Ναι<br>μή Λιαν. Όλι<br>αύνθεση Όλι<br>αύνθεση Όλι<br>Αποσυν. Σύνθεση<br>Ιαρτίδες Ναι<br>ί Αριθμοί Όλι<br>Αριθμών Όλι<br>δ.Είδους Όλι<br>ανά Είδος Ναι<br>αστάσεις<br>ή Παραγγ. Ναι                   | Ενημέρωση ΜΚ(απι) Αρνητ<br>Αριθ. Ταμειακής<br>Ενημερ. Έντυπα Φ.Π.Α. Αρνητ<br>Παράμετροι Ελέγχων<br>Έλεγχος Αρν. Αποθήκης Ναι<br>Έλεγχος Διπλού Κωδικού<br>Έλεγχος μι/νίας Έκδ Παρ/κού Ναι<br>Έλεγχος Διπλού Αριθμ. Παρ/κού Ναι<br>Έλεγχος Διπλού Αριθμ. Παρ/κού Ναι<br>Έλεγχος Αλλαγής Τιμιών<br>Διαγραφή Μηδεν. Ποσοτήτων                                                           | <ul> <li>Χρησιμ.Αξιακή Έκπτ.(Γαμειακής)</li> <li>Χρησιμ.Αξιακή Έκπτ.(Γαμειακής)</li> <li>Χρησιμ. Τιμή από Τιμοκατάλογο</li> <li>Αξιακή Έκπτ.στην Καθ. Αξία</li> <li>Αυτόματη Εξόφληση</li> <li>Στήλη Ιαοζυγίου</li> <li>Στήλη Ιαοζυγίου</li> <li>Στήλη Καρτέλας</li> <li>Πετρελ.Θέρμανσης "Ηφαιστος</li> <li>Παραστ. Πετρελ. Θέρμανσης</li> <li>Εμφανίζονται Ρέστα</li> <li>Αυτόματη Αποστολή Ε-Μαί</li> <li>Πώληση Φυτοφαρμάκων</li> <li>Συνταγογράφηση Φυτ.</li> </ul>                                                        |        |  |  |  |
| Χρησιμοποιεί Τιμ<br>Χρησιμοποιεί Τι<br>Χρησιμοποιεί Τι<br>Σύνθεση-Αποι<br>Ένημερώνει Σύνθ<br>Γ<br>Σειριακοί<br>Επιστροφή Σειρ.<br>Ομαδ/ση ανά Κω<br>Μετ/σμός - Αγνοεί Δι<br>Ιετ/σμός-Χρησιμ.Τιμι<br>Ιετ/σμός-Χρησιμ.Τιμι                          | ή Χονδρ. Ναι<br>μή Λιαν. Όλι<br>αύνθεση Όλι<br>αύνθεση Όλι<br>Αποσυν. Σύνθεση<br>Ιαρτίδες Ναι<br>ί Αριθμοί Όλι<br>Αριθμών Όλι<br>δ.Είδους Όλι<br>ανά Είδος Ναι<br>αστάσεις<br>ή Παραγγ. Ναι<br>ες Παρτίδ. Ναι | Ενημέρωση ΜΚ(απι) Αρνητ<br>Αριθ. Ταμειακής<br>Ενημερ. Έντυπα Φ.Π.Α. Αρνητ<br>Παράμετροι Ελέγχων<br>Έλεγχος Αρν. Αποθήκης Ναι<br>Έλεγχος Διπλού Κωδικού<br>Έλεγχος μι/νίας Έκδ Παρ/κού Ναι<br>Έλεγχος Διπλού Αριθμ. Παρ/κού Ναι<br>Έλεγχος Αλλαγής Τιμιών<br>Διαγραφή Μηδεν. Ποσοτήτων<br>Έλεγχος Ανοιχτού Υπολ Πελ                                                                   | <ul> <li>Χρησιμ.Αξιακή Έκπτ.(Γαμειακής)</li> <li>Χρησιμ.Αξιακή Έκπτ.(Γαμειακής)</li> <li>Χρησιμ. Τιμή από Τιμοκατάλογο</li> <li>Αξιακή Έκπτ.στην Καθ. Αξία</li> <li>Αυτόματη Εξόφληση</li> <li>Στήλη Ιαοζυγίου</li> <li>Στήλη Ιαοζυγίου</li> <li>Στήλη Ιαοζυγίου</li> <li>Στήλη Καρτέλας</li> <li>Πετρελ.Θέρμανσης "Ηφαιστος</li> <li>Παραστ. Πετρελ. Θέρμανσης</li> <li>Εμφανίζονται Ρέστα</li> <li>Αυτόματη Αποστολή Ε-Μαί</li> <li>Πώληση Φυτο.</li> <li>Πώληση καυσίμων</li> </ul>                                          |        |  |  |  |
| Χρησιμοποιεί Τιμ<br>Χρησιμοποιεί Τι<br>Χρησιμοποιεί Τι<br>Σύνθεση-Απο<br>Ένημερώνει Σύνθ<br>Γ<br>Σειριακοί<br>Επιστροφή Σειρ.<br>Ομαδ/ση ανά Κω<br>Μετ/σμός - Αγνοεί Δι<br>Ιετ/σμός-Χρησιμ.Τιμι<br>Ιετ/σμός-Χρησιμ.Τιλι                           | ή Χονδρ. Ναι<br>μή Λιαν. Όλα<br>σύνθεση Όλα<br>ανάθεση Όλα<br>Αποσυν. Σύνθεση<br>Ιαρτίδες Ναι<br>ά Αριθμού Όλα<br>Αριθμών Όλα<br>ανά Είδος Ναι<br>αστάσεις<br>ή Παραγγ. Ναι<br>ες Παρτίδ. Ναι                 | Ενημέρωση ΜΚ(απι) Αρνητ<br>Αριθ. Ταμειακής<br>Ενημερ. Έντυπα Φ.Π.Α. Αρνητ<br>Παράμετροι Ελέγχων<br>Έλεγχος Αρν. Αποθήκης Ναι<br>Έλεγχος Διπλού Κωδικού<br>Έλεγχος μι/νίας Έκδ Παρ/κού Ναι<br>Έλεγχος Διπλού Αριθμ. Παρ/κού Ναι<br>Έλεγχος Διπλού Αριθμ. Παρ/κού Ναι<br>Έλεγχος Αλλαγής Τιμιών<br>Διαγραφή Μηδεν. Ποσοτήτων<br>Έλεγχος Ανοιχτού Υπολ Πελ<br>Έλεγχος Ανοιχτού Υπολ Πελ | <ul> <li>Χρησιμ.Αξιακή Έκπτ.(Γαμειακής)</li> <li>Χρησιμ.Αξιακή Έκπτ.(Γαμειακής)</li> <li>Χρησιμ. Τιμή από Τιμοκατάλογο</li> <li>Αξιακή Έκπτ.στην Καθ. Αξία</li> <li>Αυτόματη Εξόφληση</li> <li>Στήλη Ιαοζυγίου</li> <li>Στήλη Ιαοζυγίου</li> <li>Στήλη Ιαοζυγίου</li> <li>Στήλη Καρτέλας</li> <li>Πετρελ. Θέρμανσης Ηφαιστος</li> <li>Παραστ. Πετρελ. Θέρμανσης</li> <li>Εμφανίζονται Ρέστα</li> <li>Αυτόματη Αποστολή Ε-Μαί</li> <li>Πώληση Καυσίμων</li> <li>Σύστημα Εισροών / Εκροών</li> </ul>                              |        |  |  |  |
| Χρησιμοποιεί Τιμ<br>Χρησιμοποιεί Τι<br>Χρησιμοποιεί Τι<br>Σύνθεση-Απο<br>Ένημερώνει Σύνθ<br>Γ<br>Σειριακοί<br>Επιστροφή Σειρ.<br>Ομαδ/ση ανά Κω<br>Μετ/σμός - Αγνοεί Δι<br>Λετ/σμός - Χρησιμ.Τιμ<br>Ιετ/σμός-Χρησιμ.Ίδιε                          | ή Χονδρ. Ναι<br>μή Λιαν. Όλα<br>αύνθεση Όλα<br>αύνθεση Όλα<br>Αποσυν. Σύνθεση<br>Ιαρτίδες Ναι<br>ά Αριθμού Όλα<br>Αριθμών Όλα<br>ανά Είδος Ναι<br>αστάσεις<br>ή Παραγγ. Ναι<br>ες Παρτίδ. Ναι                 | Ενημέρωση ΜΚ(απι) Αρνητ<br>Αριθ. Ταμειακής<br>Ενημερ. Έντυπα Φ.Π.Α. Αρνητ<br>Παράμετροι Ελέγχων<br>Έλεγχος Αρν. Αποθήκης Ναι<br>Έλεγχος Διπλού Κωδικού<br>Έλεγχος μιλλιά χι κδ.Παρ/κού Ναι<br>Έλεγχος Αιπλού Αριθμ. Παρ/κού Ναι<br>Έλεγχος Αλλαγής Τιμιών<br>Διαγραφή Μηδεν. Ποσοτήτων<br>Έλεγχος Ανοιχτού Υπολ Πελ<br>Έλεγχος Τιμής Μον. < Αγοράς Ναι                               | <ul> <li>Χρησιμ.Αξιακή Έκπτ.(Γαμειακής)</li> <li>Χρησιμ.Αξιακή Έκπτ.(Γαμειακής)</li> <li>Χρησιμ. Τιμή από Τιμοκατάλογο</li> <li>Αξιακή Έκπτ.στην Καθ. Αξία</li> <li>Αυτόματη Εξόφληση</li> <li>Στήλη Ιαοζυγίου</li> <li>Στήλη Ιαοζυγίου</li> <li>Στήλη Ιαοζυγίου</li> <li>Στήλη Ιαοζυγίου</li> <li>Γιετρελ. Θέρμανσης Ηφαιστος</li> <li>Παραστ. Πετρελ. Θέρμανσης</li> <li>Εμφανίζονται Ρέστα</li> <li>Αυτόματη Αποστολή Ε-Μαί</li> <li>Πώληση Καυσίμων</li> <li>Σύστημα Εισροών / Εκροών</li> <li>Νωπά - Ευαλλοίωτα</li> </ul> |        |  |  |  |

## **BHMA 2: Παραμετροποίηση Ειδών**

Στην επιλογή **Αποθήκη/Κύριες Εργασίες/Διαχείριση Ειδών**, θα δημιουργήσετε ένα νέο είδος με περιγραφή π.χ. Απαλλαγή ΦΠΑ. Το είδος αυτό θα έχει στην κατηγορία ΦΠΑ το ποσοστό ΦΠΑ του αρχικού παραστατικού. Για παράδειγμα, αν έχετε εκδώσει ένα τιμολόγιο με 24% ΦΠΑ, το είδος που θα χρησιμοποιήσετε στο πιστωτικό απαλλαγής ΦΠΑ θα πρέπει να έχει κατηγορία ΦΠΑ «Υψηλό ΦΠΑ(2016)» που αντιστοιχεί στο 24%. Σε περίπτωση που θέλετε να εκδώσετε απαλλακτικό ΦΠΑ για παραπάνω από ένα ποσοστά ΦΠΑ θα

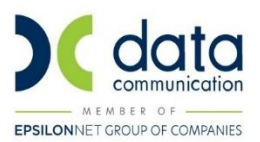

δημιουργήσετε τόσα είδη όσα και τα ποσοστά ΦΠΑ και θα επιλέξετε στο πεδίο κατηγορία ΦΠΑ το αντίστοιχο ποσοστό.

| 🔤 Διαχείριση Ειδών  Κύριες Εργασίες |                               |             |           |          |                     |                          |              |       |             |             |  |
|-------------------------------------|-------------------------------|-------------|-----------|----------|---------------------|--------------------------|--------------|-------|-------------|-------------|--|
| 02 - An                             | 02 - Απαλλαγή ΦΓΙΑ 24% Επιλον |             |           |          |                     |                          |              |       |             |             |  |
| Βασικά                              | Οικονομικά                    | Διάφορα     | Οριζόμενα | Υπόλοιπα | Ισοζύγιο            | Κινήσεις                 | Παρτίδες     | Site  | Εγκρίσεις Φ | υτοφαρμάκων |  |
|                                     | Κωδικός                       | 02          |           |          |                     | Ομάδα )                  | (αρακ/τικών  |       |             |             |  |
|                                     | Περιγραφή                     | Απαλλαγή Φ  | DTA 24%   |          |                     |                          | Παρτίδα      |       |             |             |  |
|                                     | Κατηγορία                     | Εμπορεύματ  | α         |          |                     | Σειριακοί Αριθμοί Όχι    |              |       |             |             |  |
| Κατη                                | γορία Φ.Π.Α.                  | Υψηλό ΦΠΑ   | (2016)    |          | ~                   | Ελάχιστη                 | Ποσ. Εισαγ.  |       |             |             |  |
| Про                                 | τ. Mov. Μέτρ.                 | 1η Μον. Μέτ | ρησης     |          |                     | Ελάχιστ                  | η Ποσ. Εξαγ. |       |             |             |  |
|                                     | <u>1η Μον.Μέτρ.</u>           | TEM         |           |          |                     | Συν. '                   | Εκπτ. Εισαγ. |       |             |             |  |
|                                     | <u>2η Μον. Μέτρ.</u>          |             |           |          |                     | Συν.                     | Έκητ. Εξαγ.  |       |             |             |  |
|                                     | Σχέση Μον. 1-2                |             | Τρόπος Υ  | πολ.     |                     |                          | Τιμή Αγοράς  |       |             |             |  |
| Про                                 | τειν. Ποσ. Τιμολ.             |             | 1,00      |          | Τιμή Πώλ. Χονδρικής |                          |              | 10,00 |             |             |  |
| Ενα                                 | λ/κή Περιγραφή                |             |           |          |                     | Τιμή Π                   | ώλ. Λιανικής |       |             |             |  |
| E٧                                  | αλ/κός Κωδικός                |             |           |          |                     | Αξία Ε                   | ξαγ Εισαγ.   |       | -100,00     |             |  |
|                                     | <u>Οικογένεια</u>             | 1           |           |          |                     | Υπόλοιπο Αξίας 100.00    |              |       |             |             |  |
|                                     | <u>Υποοικογένεια</u>          | <u>x</u>    |           |          |                     | Περιβαλλοντικό Τέλος Όχι |              |       |             |             |  |
| <u>Κωδ. Κα</u>                      | <u>χυσίμου Γ.Γ.Π.Σ.</u>       |             |           |          | Ενεργό Ναι          |                          |              |       |             |             |  |
| <u>Κωδ</u>                          | . Νωπών - Ευαλλ               |             |           |          |                     |                          |              |       |             |             |  |
|                                     | Presede                       |             | 1         | Deswoord | Barco               | d e                      | nza Mau      | Maza  | Permué Par  |             |  |
| Barcode                             |                               |             | Τιεριγραφ | 21       | 10001               | ητα Μον                  | . Metp.      |       | code        |             |  |
|                                     |                               |             |           |          |                     |                          |              |       |             |             |  |
|                                     |                               |             |           |          |                     |                          |              |       |             |             |  |
|                                     |                               |             |           |          |                     |                          |              |       |             |             |  |

## **BHMA 3: Σύνδεση Τιμολόγησης - Λογιστικής**

Από την επιλογή Οικονομική Διαχείριση/Βοηθητικές Εργασίες/Λοιπές/ Σύνδεση Τιμολόγησης – Λογιστικής θα συνδέσετε τους λογαριασμούς λογιστικής που θέλετε να ενημερώνει το πιστωτικό απαλλαγής ΦΠΑ, ανά ποσοστό ΦΠΑ.

Θα επιλέξετε:

- Παραστατικό: τον κωδικό του πιστωτικού απαλλαγής ΦΠΑ
- Κατηγορία: την κατηγορία που έχετε ορίσει στα είδη απαλλαγής ΦΠΑ

Επίσης από την ίδια οθόνη, θα ελέγξετε ότι το παραστατικό που έχετε συνδέσει ως αρχικό παραστατικό απαλλακτικού ΦΠΑ έχει συνδεδεμένο λογαριασμό στο μηδενικό ΦΠΑ.

Θα επιλέξετε:

- Παραστατικό: τον κωδικό του αρχικού πασραστατικού
- Κατηγορία: την κατηγορία που έχετε ορίσει στα είδη απαλλαγής ΦΠΑ

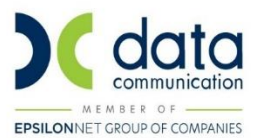

#### **ΒΗΜΑ 4: Έκδοση Παραστατικού**

Από την επιλογή Πωλήσεις-Αγορές/Κύριες Εργασίες/Κινήσεις Πελατών θα καταχωρήσετε το πιστωτικό τιμολόγιο απαλλαγής ΦΠΑ επιλέγοντας:

- Κωδικό Πελάτη: ίδιο με το αρχικό παραστατικό
- **Κωδικό Παραστατικού**: το πιστωτικό τιμολόγιο απαλλαγής ΦΠΑ
- Κωδικό Είδους: το είδος απαλλαγή ΦΠΑ με το ποσοστό ΦΠΑ που επιθυμείτε
- Καθαρή Αξία και ΦΠΑ: ίδια με το αρχικό παραστατικό

| 🔤 Κύριες Εργασίες Κινήσεις Πελατών (Τιμολόγηση Πωλής                                                                                                    | εων)                                                                                                    | ×                                                              |
|----------------------------------------------------------------------------------------------------|----------------------------------------------------------------------------------------------------|----------------------------------------------------------------|
| Βασικά Στοιχεία Στοιχεία Παραλήπτη                                                                                                    | Μετασχηματισμός Επιλονές                                                                                                    |                                                                |
| Ημερομηνία Τρίτη 21/09/21<br>Κωδικός Πελ. 30.00.00.0003<br>Παραστατικό ΠΣΤΩΤΙΚΟ ΤΙΜΟΛΟΠΟ-ΑΠΑΛΛΑΓΗΣ ς<br>Αποθήκη Κεντρική Αποθήκη<br>Πωλιττίς<br>Α/Α Κωδ.Είδους Περιγραφή<br>D2 Απαλλαγή ΦΠΑ 24% | Α/Α Κίνησης 101 Ξεδοση/Λήμη Έκδοση<br>Επωνυμία ΠΕΛΑΤΗΣ ΜΕ ΑΠΑΛΛΑΚΤΙΚΟ ΦΠΑ<br>Αρ Παρ/κού 16 Σειρά Παραστ.<br>Ατιτολογία ΠΕΛΑΤΗΣ ΜΕ ΑΠΑΛΛΑΚΤΙΚΟ ΦΠΑ<br>Ειδικό Καθεστώς Φ.Π.Α.Οχι <u>Απαλλαγή ΦΠΑ - 39χ</u> <u>Αρ. Εγκατι</u><br>Ποσότητα <u>Μον.Μέτ.</u> 2η Ποσότητα <u>2η.Μον.Μέτ.</u> Τιμή Μον.<br>1,00 ΤΕΜ 100.00 100.00 | άστασης<br><sup>3</sup> Έκη Τελ. Αξία Αξία ΦΠΑ<br>100.00 24.00 |
|                                                                                                    |                                                                                                    |                                                                |
|                                                                                                    |                                                                                                    |                                                                |
| <b>Σύνολα</b> Επιβαρύνσεις                                                                                                    |                                                                                                    |                                                                |
| % Έκπωση         In Elon           Αξία Έκπτ.         2n Elon           Συν. Ποσάτ.         1,00                                                                                                | <u>ναξη</u> Αξία 1ης Είσηρ. Σύν. Καθυ<br><u>χαξη</u> Αξία 2ης Είσηρ. Σύνολο σ<br>Σύνολο Εισπρ. Πληρωτέο                                                                                                    | 4ξίας 100,00<br>>Π.Α. 24,00<br>Ποσό 124,00                     |
| Νέο Υπόλ. 2224,00<br>Νέο Υπόλ. 100,00 Α.Φ.Σ.Μ.Κ                                                                                                    | (xml) Αξία Μ.Κ.(xml) ΦΠΑ.Μ.                                                                                                    | K.(xml)                                                        |

Για την εκτύπωση του παραστατικού θα πρέπει να χρησιμοποιηθεί ειδική φόρμα όπου στη θέση της καθαρής αξίας θα αναγράφεται το ποσό ΦΠΑ. Το ποσό καθαρής αξίας θα αγνοείται. Έτσι ο πελάτης θα παίρνει ένα παραστατικό με την αξία του ΦΠΑ σαν επιστροφή.

Μετά την έκδοση του παραστατικού, στη Λογιστική δημιουργούνται ταυτόχρονα δύο ξεχωριστά λογιστικά άρθρα. Το πρώτο σύμφωνα με την παραμετροποίηση του πιστωτικού

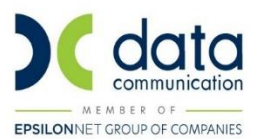

απαλλαγής ΦΠΑ και το δεύτερο σύμφωνα με την παραμετροποίηση του αρχικού παραστατικού απαλλακτικού ΦΠΑ.

Στο πρώτο άρθρο ο πελάτης έχει πιστωθεί με το σύνολο της αξίας του αρχικού παραστατικού και έχει χρεωθεί ο 70 και ο 54 αντίστοιχα και στο δεύτερο άρθρο ο πελάτης έχει χρεωθεί με τη καθαρή αξία του αρχικού παραστατικού και έχει πιστωθεί ο 70.00.00.0000.

| 🔤 Κινήσ                                                                       | ιεις Λογιστι                              | κής  Κύ          | ριες Εργ | ασίες             |          |           |              |       |             |           |               | × |
|-------------------------------------------------------------------------------|-------------------------------------------|------------------|----------|-------------------|----------|-----------|--------------|-------|-------------|-----------|---------------|---|
| Βασικά Στοιχεία Ημερολόγια DC Scan4you Επιλονές Έκδοση                        |                                           |                  |          |                   |          |           |              |       |             |           |               |   |
| Α/Α 101 Ξπαναλ/με                                                             |                                           |                  |          |                   |          |           | Юхı          |       | 1           |           |               |   |
| Нµе                                                                           | Ημερομηνία Τρίτη 21/09/21                 |                  |          |                   |          | ό Άρθρο   | -            | 1     |             |           |               |   |
| Пар                                                                           | Παραστατικό ΠΤ-ΦΠΑ                        |                  |          |                   | Αριθμός  |           | 16           |       | Σειρά       |           |               |   |
| Κωδ. Κίνησης Συμψηφιστική                                                     |                                           |                  |          |                   | Αιτιολογ | ία        | ΠΕΛΑΤΗΣ ΜΕ   | ΑΠΑΛΛ |             |           |               |   |
|                                                                               |                                           |                  |          |                   |          |           |              |       |             |           |               |   |
| Α/Α <u>Κωδικός</u> Περ. Λογ/σμού Κ.Κίν Αιτιολογία Χρέωση Πίστωση              |                                           |                  |          |                   |          |           |              |       |             |           |               |   |
| 1                                                                             | 130.00.00.0003 ΠΕΛΑΤΗΣ ΜΕ ΑΠΑΛΛΑΚΤΙΚΟ ΦΠΑ |                  |          |                   |          | ΠΕΛΑΤΗΣ   | Е МЕ АПАЛЛАК | ТКО   |             | 124,0     | 0             |   |
| 2                                                                             | 70.00.00.002                              | 24               | ΩΛΗΣΕΙΣ  | ΕΜΠΟΡΕΥΜΑΤΩΝ ΕΣ!  | OT. 002  | ΠΕΛΑΤΗΣ   | Е МЕ АПАЛЛАК | ТКО   | 100,00      |           | ]             |   |
| 3                                                                             | 54.00.00.702                              | 24 Œ             | ΑΠΑ ΠΩΛΗ | ΙΣΕΩΝ ΕΜΠΟΡΕΥΜΑΤ  | ΩN 002   | ΠΕΛΑΤΗΣ   | Ε ΜΕ ΑΠΑΛΛΑΚ | ТКО   | 24,00       |           |               |   |
| Σύνολα                                                                        | 1η Εγγραφή                                |                  |          |                   |          |           |              |       |             |           |               |   |
| Κωδ.Γ                                                                         | Ιελ./Προμ.                                | 30.00.0          | 0.0003   |                   |          |           |              |       |             | Συν. Χρ   | ρέωσης 124,00 |   |
| Г                                                                             | <b>Ιεριγραφή</b>                          | ΠΕΛΑΤΙ           | ΗΣ ΜΕ ΑΠ | αλλακτικό φπα     |          | Α.Φ.      | E. M.K.(xml) |       |             | Συν. Πία  | στωσης 124,00 |   |
|                                                                               | Α.Φ.Σ.                                    |                  |          | 1                 |          | Αξί       | α M.K.(xml)  |       |             | Yı        | πόλοιπο       |   |
| 4                                                                             | Αξία ΜΥ Φ 100.00 Φ.Π.Α. Μ.Κ.(απί)         |                  |          |                   |          |           |              |       |             |           |               |   |
|                                                                               |                                           |                  |          |                   |          |           |              |       |             |           |               |   |
| Κινής                                                                         | σεις Λογιστι                              | κής  Κύ          | ριες Εργ | ασίες             |          |           | 1            |       |             |           |               | × |
| Βασικά                                                                        | Στοιχεία                                  | Нµєро            | ιλόγια   |                   |          |           | DC Scan4y    | ouEn  | ιλονές Έκδι | ρση 🔍     |               |   |
|                                                                               | A/A                                       |                  | 102      |                   | Ξπαναλ/  | μενη Κιν. | Охı          | 7     |             |           |               |   |
| Нµе                                                                           | ρομηνία                                   | Τρίτη            |          | 21/09/21          | Λογιστι  | κό Άρθρο  | -            |       |             |           |               |   |
| <u>Παραστατικό</u> ΤΜ Αριθμός 30 Σειρά                                        |                                           |                  |          |                   |          |           |              |       |             |           |               |   |
| <u>Κωδ. Κίνησης</u> Συμψηφιστική <u>Αιτιολογία</u> ΠΕΛΑΤΗΣ ΜΕ ΑΠΑΛΛΑΚΤΙΚΟ ΦΠΑ |                                           |                  |          |                   |          |           |              |       |             |           |               |   |
|                                                                               | Κωδικό                                    | <u> </u>         | r        |                   | KKiv     |           | λιτιολογία   |       | Υρέωση      | Підтьор   | 1             |   |
| 1                                                                             | 30.00.00.000                              | <u>с</u><br>03 П | ΕΛΑΤΗΣ Ι | ΙΕ ΑΠΑΛΛΑΚΤΙΚΟ ΦΠ | A 002    | ΠΕΛΑΤΗΣ   | Ε ΜΕ ΑΠΑΛΛΑΚ | тко   | 100.00      | The two i |               |   |
|                                                                               |                                           |                  |          |                   |          |           |              |       |             |           |               |   |
| 2η Εγγραφή                                                                    |                                           |                  |          |                   |          |           |              |       |             |           |               |   |
|                                                                               |                                           |                  |          |                   |          |           |              |       |             |           |               |   |